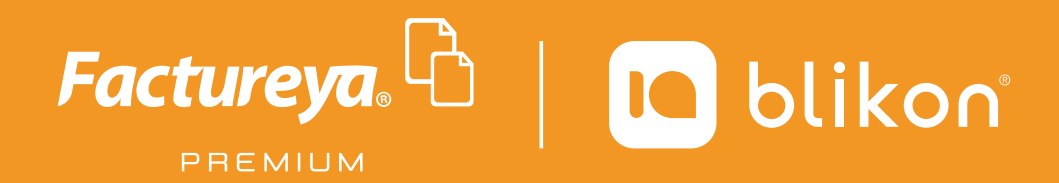

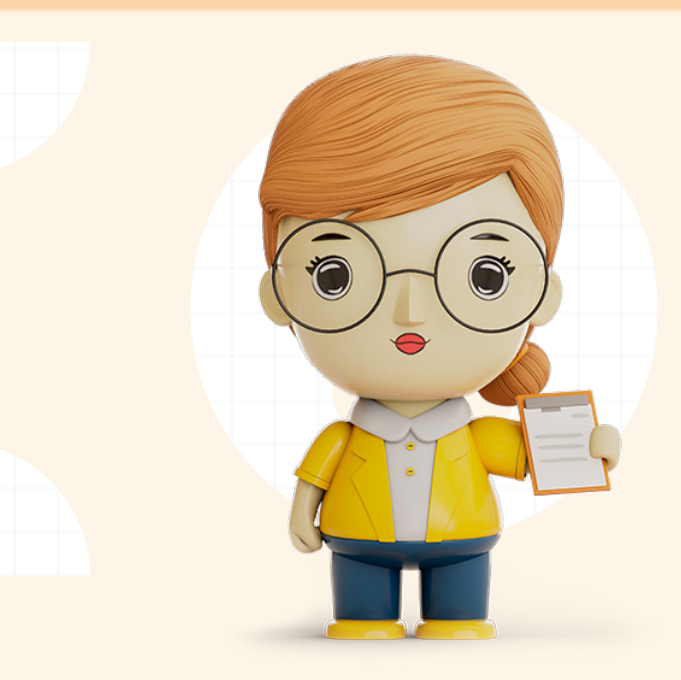

## Guía **Complemento Pagos 2.0**

factureya.blikon.com 📐

# Complemento para recepción de pagos

El complemento de pagos debe expedirse por la recepción de pagos en parcialidades y en los casos en que se reciba el pago de la contraprestación en una sola exhibición, pero ésta no sea cubierta al momento de la expedición de la misma, incluso cuando se trate de operaciones a crédito y estas se paguen totalmente en fecha posterior a la emisión de la factura correspondiente.

A continuación se describe paso a paso el procedimiento que deberá seguir para generar este tipo de comprobantes.

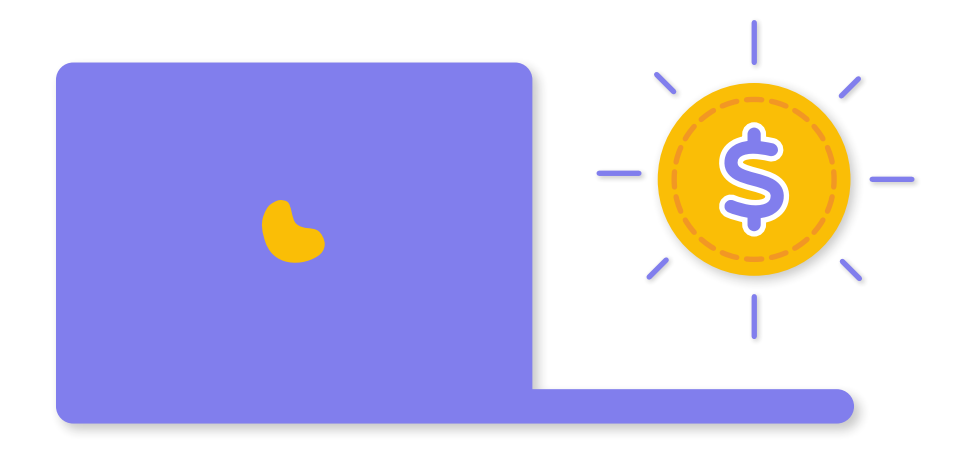

#### Generar complemento de pagos

Para crear un nuevo comprobante con complemento de pagos 2.0 vaya a **Panel Principal → Documentos** y dé clic en **"Generar complemento pagos 2.0"**. [Imagen 1]

A continuación se describen cada uno de los apartados que deberán ser completados para emitir los comprobantes.

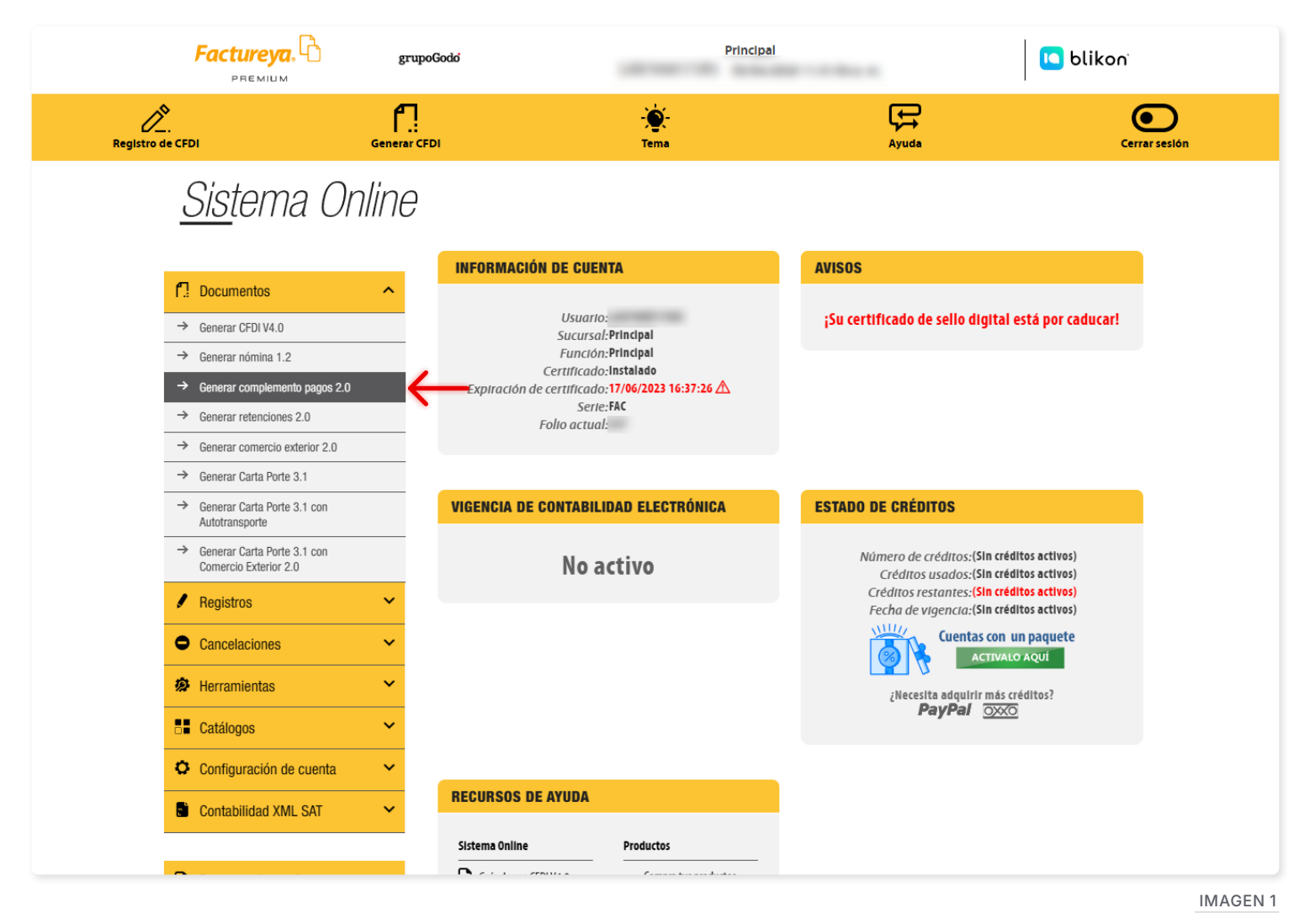

Ingrese los campos solicitados, estos están marcados con un asterisco (\*).

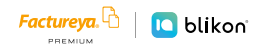

#### Emisor

Los campos de este apartado se **registran** con la información ingresada en el apartado **Panel Principal → Configuración de cuenta → Información Fiscal**, puede agregar un título al comprobante.

Para el comprobante V4.0 no es necesario agregar la información del domicilio fiscal del emisor excepto el lugar de expedición o código postal, sin embargo, puede seleccionar que esta sea visible para la representación impresa dando clic en **"Incluir domicilio en PDF"**. [Imagen 2]

| * RFC:                                 | Sucursal:               | Principal                     | Razón social:          | DEMO SA de C.V.     |
|----------------------------------------|-------------------------|-------------------------------|------------------------|---------------------|
| Serie: A                               | * Tipo de documento:    | СРА                           | * Tipo de comprobante: | P-Pago              |
| Folio:                                 | Título del comprobante: | Título comprobante            | * Fecha:               | 2022-03-11T10:19:20 |
| * Lugar de Ingrese C.P.<br>expedición: | * Régimen fiscal:       | 612-Personas Físicas con Ac 🗸 | * Moneda:              | XXX                 |
| Confirmación: Código de confirmación   | * Exportación:          | 01                            |                        |                     |

**IMAGEN 2** 

La relación del CFDI no es un campo obligatorio, aplica únicamente cuando va a sustituir un Comprobante de Pago previamente emitido y cancelado. Si este es el caso, seleccione el tipo de relación e ingrese el UUID, al finalizar dé clic en **"Agregar"**. (Para el correcto registro de este campo consulte la <u>Guía de</u> <u>Ilenado SAT</u>). [*Imagen 3*]

|                                                     | The second second second second second second second second second second second second second second second se | Sucursal:               | Principal                        | Razón social:          |                     |  |
|-----------------------------------------------------|----------------------------------------------------------------------------------------------------|-------------------------|----------------------------------|------------------------|---------------------|--|
| Serie:                                              | A                                                                                                    | * Tipo de documento:    | СРА                              | * Tipo de comprobante: | P-Pago              |  |
| Folio:                                              |                                                                                                    | Título del comprobante: | Título comprobante               | * Fecha:               | 2022-08-19T18:15:15 |  |
| * Lugar de<br>expedición:                           | 72000                                                                                                    | * Régimen fiscal:       | 601-General de Ley Personas Mc 🗸 | * Moneda:              | XXX                 |  |
| Confirmación:                                       | Código de confirmación                                                                                          | * Exportación:          | 01                               |                        |                     |  |
| /er información de emis<br>Agregar CFDIs relacionad | or<br>los                                                                                                    |                         |                                  |                        |                     |  |
|                                                     |                                                                                                    |                         |                                  |                        |                     |  |

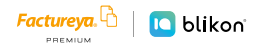

#### Receptor

En este apartado deberá ingresar la información del contribuyente que recibirá el comprobante fiscal.

Puede realizar la búsqueda de sus clientes registrados, ingrese el nombre o RFC del cliente y realice la selección. [Imagen 4]

| CEPTOR               |                                               |                     |                                     |                   |                 |
|----------------------|-----------------------------------------------|---------------------|-------------------------------------|-------------------|-----------------|
| Búsqueda de cliente: | empresa ejemplo                               |                     |                                     |                   |                 |
| Cliente:             | Empresa EJEMPLO XEXX010101000 Empresa EJEMPLO | * RFC:              | AAAA010203AAA                       | * Razón social:   | Nombre          |
| Residencia fiscal:   | Residencia fiscal                             | Número de registro: | Número registro de indentidad fisca | * Uso del CFDI:   | CP01            |
| 1                    | Incluir domicilio en PDF                      | * Domicilio fiscal: | 12345                               | * Régimen fiscal: | Sin selección 🗸 |

| IMAGEN 4 |
|----------|
|----------|

El sistema cargará los datos previamente ingresados. [Imagen 5]

| Búsqueda de cliente: | Criterio de búsqueda         |                     |               |                   |                 |   |
|----------------------|------------------------------|---------------------|---------------|-------------------|-----------------|---|
| Cliente              | Empresa EJEMPLO              | * RFC:              | XEXX010101000 | * Razón social:   | EMPRESA EJEMPLO |   |
| Residencia fiscal    | PAN-Panamá                   | Número de registro: | 312000489     | * Uso del CFDI:   | CP01            |   |
|                      | Incluir domicilio en PDF     | * Domicilio fiscal: | 72000         | * Régimen fiscal: | Sin selección   | ~ |
|                      | 🗆 Ver información de cliente |                     |               |                   |                 |   |

#### En caso de no tener ningún cliente registrado, verifique en este mismo manual el apartado "Registro de Clientes", o complete los campos directamente en esta sección.

Para el comprobante V4.0 no es necesario agregar la información del domicilio fiscal del receptor excepto el domicilio fiscal o código postal, sin embargo, puede seleccionar que esta sea visible para la representación impresa dando clic en **"Incluir domicilio en PDF"**. *[Imagen 6]* 

| úsqueda de cliente: | Criterio de búsqueda     |                     |               |                   |                 |   |
|---------------------|--------------------------|---------------------|---------------|-------------------|-----------------|---|
| Cliente             | Empresa EJEMPLO          | * RFC:              | XEXX010101000 | * Razón social:   | EMPRESA EJEMPLO |   |
| Residencia fiscal   | PAN-Panamá               | Número de registro: | 312000489     | * Uso del CFDI:   | CP01            |   |
| _                   | Incluir domicilio en PDF | * Domicilio fiscal: | 72000         | * Régimen fiscal: | Sin selección   | ~ |

#### Pagos 2.0

Para generar el comprobante con este complemento es necesario colocar la fecha en que se realiza el pago, de clic en el icono i y seleccione la fecha en que se realizó el pago (Si no conoce la hora exacta, por indicación del SAT debe declarar 12:00:00). [Imagen 7]

| * Fecha de pago:                | AAAA | -MM-D | DThh: | mm:s | s   |    |    | * Forma de pago:         | Sin selección       | * Moneda de pago:       | MXN-Peso Mexicano | ~           |
|---------------------------------|------|-------|-------|------|-----|----|----|--------------------------|---------------------|-------------------------|-------------------|-------------|
| * Monto:                        | 0    | Ago   |       | ~ 2  | 022 | ~  | 0  | Número de operación:     | Número de operación | Tipo de cambio:         | 1                 |             |
| RFC emisor cuenta<br>ordenante: | Lu   | Ma    | Mi    | Ju   | Vi  | Sá | Do | Nombre banco ordenante:  | Banco ordenante     | Cuenta ordenante:       | 1234567891        |             |
| RFC emisor cuenta               | 1    | 2     | 3     | 4    | 5   | 6  | 7  | Cuenta beneficiario:     | 1234567891          | Tipo de cadena de pago: | 01-SPEI           | ~           |
| destino:                        | 8    | 9     | 10    | 11   | 12  | 13 | 14 |                          |                     |                         |                   |             |
| Certificado de pago:            | 15   | 16    | 17    | 18   | 19  | 20 | 21 | Cadena original de pago: | Cadena original     | Sello digital:          | Sello digital     |             |
|                                 | 22   | 23    | 24    | 25   | 26  | 27 | 28 |                          |                     |                         | Limpiar           | Agregar pag |
|                                 | 29   | 30    | 31    |      |     |    |    |                          |                     |                         |                   |             |
|                                 | Hora | 0     | 0 ~   | 00   | ) ~ | 00 | ~  |                          |                     |                         |                   |             |

IMAGEN 7

Ingrese la **"Forma de pago"**, este campo deberán ser completados de acuerdo al Catálogo del SAT, el cual ya se encuentra precargado en la aplicación.

Complete la información solicitada restante (los campos marcados con un asterisco (\*) son obligatorios) al finalizar de clic en "Agregar pago". [Imagen 8]

| * Fecha de pago:                | 2022-08-01T00:00:00 | 💼 * Forma de pago:       | 01-Efectivo         | * Moneda de pago:       | MXN-Peso Mexicano 🗸 🗸 | ·) |
|---------------------------------|---------------------|--------------------------|---------------------|-------------------------|-----------------------|----|
| * Monto:                        | 100.00              | Número de operación:     | Número de operación | Tipo de cambio:         | 1                     |    |
| RFC emisor cuenta<br>ordenante: | AAA010203AAA        | Nombre banco ordenante:  | Banco ordenante     | Cuenta ordenante:       | 1234567891            |    |
| RFC emisor cuenta<br>destino:   | AAA010203AAA        | Cuenta beneficiario:     | 1234567891          | Tipo de cadena de pago: | Sin selección         | )  |
| ertificado de pago:             | Certificado de pago | Cadena original de pago: | Cadena original     | Sello digital:          | Sello digital         |    |

IMAGEN 8

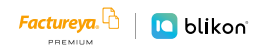

Para relacionar el pago a la factura principal dé clic en el icono il **"Agregar documentos relacionados"**. [Imagen 9]

| * Fecha de pago:                | AAAA-MM-DDThh:mm:ss | * Forma de pago:         | Sin selección       | * Moneda de pago:       | MXN-Peso Mexicano | ~ |
|---------------------------------|---------------------|--------------------------|---------------------|-------------------------|-------------------|---|
| * Monto:                        | 0.00                | Número de operación:     | Número de operación | Tipo de cambio:         | 0.00              |   |
| RFC emisor cuenta<br>ordenante: | AAA010203AAA        | Nombre banco ordenante:  | Banco ordenante     | Cuenta ordenante:       | 1234567891        |   |
| RFC emisor cuenta<br>destino:   | AAA010203AAA        | Cuenta beneficiario:     | 1234567891          | Tipo de cadena de pago: | Sin selección     | ~ |
| Certificado de pago:            | Certificado de pago | Cadena original de pago: | Cadena original     | Sello digital:          | Sello digital     |   |
|                                 |                     |                          |                     |                         | Limpiar Agrega    |   |
|                                 | Fecha de pago       | For                      | ma de pago          | Monto                   | Moneda            |   |
|                                 | 2022-08-01T00:00:00 |                          | 01-Efectivo         | 100.00                  | MXN               |   |

#### **Documentos Relacionados**

Para registrar la información del documento relacionado, puede hacerlo de dos formas: Manualmente escribiendo el UUID o Folio Fiscal del CFDI, Serie, Folio, Moneda, Tipo de cambio y demás datos que visualizará en pantalla. [Imagen 10]

| ipa | DOCUMENTOS RELACION | NADOS                         |                 |                    |                       |                    |         | Х | Ce |
|-----|---------------------|-------------------------------|-----------------|--------------------|-----------------------|--------------------|---------|---|----|
|     |                     |                               | Buscar doc      | umento relacionado |                       |                    |         |   |    |
|     | * ld del            | 01234567-89AB-CDEF-0123-45678 |                 |                    |                       |                    |         |   |    |
| JVe | documento:          |                               |                 |                    |                       |                    |         |   |    |
| JAć | Serie:              | ABCDE12345                    | Folio:          | ABCDE12345         | * Moneda del          | MXN-Peso Mexicano  | ~       |   |    |
|     |                     |                               |                 |                    | documento:            |                    |         |   |    |
|     | Equivalencia:       | 1                             | * Número de     | 123                | * Importe de saldo    | 0.01               |         |   |    |
|     |                     |                               | parcialidad:    |                    | anterior:             |                    |         |   |    |
| CI  | * Importe           | 0.00                          | * Importe saldo | 0.00               | * Objeto de impuesto: | Sin selección      | ~       |   |    |
|     | pagado:             |                               | insoluto:       |                    |                       |                    |         |   |    |
| Bú  |                     |                               |                 |                    |                       | Limpiar Agregar do | cumento |   |    |
| L.  |                     |                               |                 |                    |                       |                    |         |   |    |

**IMAGEN 10** 

O bien, puede hacerlo de manera automática dando clic en **"Buscar documento relacionado"** donde le abrirá la siguiente ventana en la que podrá filtrar los comprobantes que ha emitido con nosotros y que tienen el Método de Pago **"PPD Pago en Parcialidades"**. Puede filtrarlos por fecha, sucursal, estado del comprobante y tipo de documento. *[Imagen 11]* 

|             |                |            |                          | Filtros de búsqueda                     |                   |                |           |             |
|-------------|----------------|------------|--------------------------|-----------------------------------------|-------------------|----------------|-----------|-------------|
|             |                | 🖲 UUID     | $\bigcirc$ Folio de CFDI | O RFC receptor 12345678-ABCD-EFGH-IJKL- | 1234567890AB      | Buscar         |           |             |
| Día:        |                | Mes:       | Año:                     | Por sucursal:                           | Estado de         | l comprobante: | Tipo de d | locumento:  |
| 23          | `              | Junio      | ~ 2022                   | ~ Principal                             | Vigente           | ~              | Todos     | ~           |
| Versión     | Folio          | Fecha      | Receptor                 | UUID                                    | Tipo de documento | Estado         | Moneda    | Total       |
| 4.0         | IEA202         | 23/06/2022 | TEST010203001            | AGED TO TO TO ADDRESS                   | Factura           | Vigente        | MXN       | \$45,156.48 |
| 4.0         | IEA203         | 23/06/2022 | TEST010203001            | POR 10-10-10-4040303                    | Factura           | Vigente        | MXN       | \$45,156.48 |
| Página 1 de | e 1, 2 registi | ros        |                          |                                         |                   |                |           | << <        |

Al aplicar el filtrado deberá dar clic en el icono 🏛 para agregar el comprobante. Le mostrará los datos en automático para que sólo coloque el Importe pagado y se refleje el importe saldo insoluto.

**Actualización v4.0:** Uno de los nuevos cambios es que debe declarar si el documento relacionado es objeto de impuesto; si es objeto de impuesto, debe declarar el valor 02, 03 ó 04 dependiendo. Esta información sugerimos corroborarla con su contador.

Finalmente dé clic en "Agregar documento". [Imagen 12]

| 4.0         | IEA202        | 23/06/2022 | TEST010203001 |                    | 4.71.6818  | Factura    | Vigente       | MXN           | \$45,156.48   | <u>†</u> |
|-------------|---------------|------------|---------------|--------------------|------------|------------|---------------|---------------|---------------|----------|
| 4.0         | IEA203        | 23/06/2022 | TEST010203001 | P10100 100 100 100 | 0.000      | Factura    | Vigente       | MXN           | \$45,156.48   | <u>1</u> |
| Página 1 de | 1, 2 registro | 05         |               |                    |            |            |               |               | « < >         | • >> ]   |
| *           | ld del f      |            |               |                    |            |            |               |               |               |          |
| docun       | nento:        |            |               |                    |            |            |               |               |               |          |
|             | Serie: ABC    | DE12345    |               | Folio:             | ABCDE12345 | ,          | Moneda del    | MXN-Peso N    | exicano 🗸     |          |
|             |               |            |               |                    |            |            | documento:    |               |               |          |
| Equiva      | lencia: 1     |            |               | * Número de        | 123        | * Imp      | orte de saldo | 0.01          |               |          |
|             |               |            |               | parcialidad:       |            |            | anterior:     |               |               |          |
| * In        | nporte 0.00   | )          |               | * Importe saldo    | 0.00       | * Objeto ( | le impuesto:  | Sin selección | ~             |          |
| pa          | agado:        |            |               | insoluto:          |            |            |               |               |               |          |
|             |               |            |               |                    |            |            | 1             | Limpiar       | Agregar docum | nento    |
|             |               |            |               |                    |            |            |               |               | 0.00          |          |
|             |               |            |               |                    |            |            |               |               |               |          |

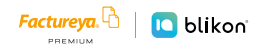

Para este ejemplo se ha declarado como Objeto Impuesto el valor **"02 – Sí Objeto de Impuesto"** por lo que nuestro sistema en automático calculará los importes para impuestos de traslado y retenidos que haya activado al agregar el documento relacionado.

Considere que si edita el documento, los impuestos SE BORRARÁN y deberá agregarlos manualmente dando clic en el icono correspondiente, ya sea de Traslados 🖉 o Retenidos 👀 [Imagen 13]

| DOCUMENTOS RELACION | NADOS            |               | _                           |             |          |                |                                 |                  |       |       |  |
|---------------------|------------------|---------------|-----------------------------|-------------|----------|----------------|---------------------------------|------------------|-------|-------|--|
|                     |                  |               | Buscar doo                  | umento rela | icionado |                |                                 |                  |       |       |  |
| * ld del            | 01234567-89AB-CD | EF-0123-45678 |                             |             |          |                |                                 |                  |       |       |  |
| documento:          |                  |               |                             |             |          |                |                                 |                  |       |       |  |
| Serie:              | ABCDE12345       |               | Folio:                      | ABCDE12345  |          | *              | Moneda del MXN-P<br>documento:  | eso Mexicano     | ~     |       |  |
| Equivalencia:       | 1                |               | * Número de<br>parcialidad: | 123         |          | * Impo         | orte de saldo 0.01<br>anterior: |                  |       |       |  |
| * Importe           | 0.00             |               | * Importe saldo             | 0.00        |          | * Objeto d     | le impuesto: Sin sel            | ección           | ~     |       |  |
| puguuo.             |                  |               | instruct.                   |             |          |                | Limpia                          | r Agregar        | docur | nento |  |
| UUI                 | D                | Folio         | Moneda del documento        | Obj. Imp.   | Pagado   | Saldo Anterior | Saldo Insoluto                  |                  |       |       |  |
| 40.0010-0.010       | U-COMM           | IEA202        | MXN                         | 02          | 100.00   | 45156.48       | 45056.48                        | § <sup>3</sup> 🖍 | Ø     | Ŵ     |  |
|                     |                  |               |                             |             |          | Monto          | del pago: 100.00 MX             | N                |       |       |  |
|                     |                  |               |                             |             |          | Total importe  | pagado de 100 00 MX             | N                |       |       |  |
|                     |                  |               |                             |             |          |                | 100.00 100                      |                  |       |       |  |

Abrirá la siguiente ventana donde se deben escribir cada uno de los valores: [Imagen 14]

| Traslados documento relacionado |               | ý í                | - `           | · ·              | X |
|---------------------------------|---------------|--------------------|---------------|------------------|---|
| E * Base DR:                    | 0.000001      | * Impuesto DR:     | Sin selección | ~                |   |
| * Tipo factor DR:               | Sin selección | → Tasa o cuota DR: | 0.000001      |                  |   |
| Importe DR:                     | 0.000001      |                    | Limpiar Ag    | pregar traslados |   |
|                                 |               |                    | uocumento.    |                  |   |

**IMAGEN 14** 

**BaseDR:** Es el monto de pago que ya colocó en pasos anteriores, de donde se calculará el impuesto (Se sugiere corroborarlo con su contador).

Impuesto DR: Puede declarar entre el ISR, IVA o IEPS.

Tipo factor DR: Puede seleccionar entre Tasa, Cuota o Exento dependiendo del impuesto.

Tasa o cuota DR: Puede escribir la tasa o cuota correspondiente, por ejemplo 0.160000

**Importe DR:** En automático se calculará con la multiplicación de la **Base DR** con la **Tasa** o **cuota DR**. El cual debe ser igual al importe del impuesto que tiene en su factura pagada. Con esto ya quedó relacionado el primer comprobante o factura, si se requiere agregar más facturas a este pago se deberán de repetir los pasos anteriores de este apartado. [Imagen 15]

| pa | DOCUMENTOS RELACIONA | DOS                      |                             |                 | ·                    |                                  |                |           | Х |
|----|----------------------|--------------------------|-----------------------------|-----------------|----------------------|----------------------------------|----------------|-----------|---|
|    |                      |                          | Buscar doo                  | umento relacion | ado                  |                                  |                |           |   |
|    | * Id del [01]        | 234567-89AB-CDEF-0123-45 | 678                         |                 |                      |                                  |                |           |   |
| Ve | documento:           | 00000000                 | Folio                       | ADCD512245      |                      |                                  |                |           |   |
| 1  | Serie. AB            | SCDETZ345                | Folio.                      | ABCDE12345      |                      | * Moneda del MXI<br>documento:   | -Peso Mexicano | ~         |   |
|    | Equivalencia: 1      |                          | * Número de<br>parcialidad: | 123             | * Im                 | porte de saldo 0.01<br>anterior: |                |           |   |
| )  | * Importe 0.0        | 00                       | * Importe saldo             | 0.00            | * Objete             | o de impuesto: Sin               | selección      | ~         |   |
| ú  | pagauo:              |                          | insoluto:                   |                 |                      | Lim                              | piar Agregar   | documento |   |
|    | UUID                 | Folio                    | Moneda del documento        | Obi, Imp. Pa    | gado Saldo Anterior  | Saldo Insoluto                   |                |           |   |
|    |                      |                          |                             |                 | Juno Durao Anticitor |                                  |                |           |   |
|    | 10000-0210-0210      | IEA202                   | MXN                         | 02              | 100.00 45156.4       | 8 45056.4                        | 8 🚯 🏹          | ∅ 🖻       |   |

IMAGEN 15

#### Concepto

En este apartado se completarán los campos de forma automática, ya que la guía de llenado define la información que deberá registrarse en este apartado y no se podrá modificar. [Imagen 16]

| CONCEPTO            |          |               |     |              |                              |
|---------------------|----------|---------------|-----|--------------|------------------------------|
| Clave:              | 84111506 | Clave unidad: | ACT | Cantidad:    | 1                            |
| Valor unitario:     | 0        | Importe:      | 0   | Descripción: | Pago                         |
| Objeto de impuesto: | 01       |               |     |              |                              |
|                     |          |               |     |              | Agregar a cuenta de terceros |
|                     |          |               |     |              | IMAGEN 16                    |

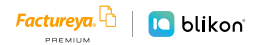

### Etiquetas personalizadas y firmas

En este apartado podrá ingresar información adicional a la representación impresa de su comprobante (PDF) como son las etiquetas personalizadas, firmas o pagarés.

Para configurar una etiqueta personalizada ingrese a **Panel principal** → **Catálogos** → **Etiquetas personalizadas**. [Imagen 17]

| ETIQUETAS PERSONALIZADAS Y FIRMAS                                                          | ERSONALIZADAS Y FIRMAS |    |
|--------------------------------------------------------------------------------------------|------------------------|----|
| <ul> <li>Llenar etiquetas personalizadas</li> <li>Llenar firmas</li> <li>Pagaré</li> </ul> | s personalizadas       |    |
|                                                                                            |                        | IM |

#### Total

En este apartado se mostrará el total de su comprobante fiscal, el cual es cero "0", esto debido a que los comprobantes tipo **"Pago"** deben cumplir con esta validación. Además, puede corroborar los importes totales correspondientes a los impuestos que haya declarado.

El único importe que puede modificar es el de **"Monto total de los pagos"**, el cual debe coincidir con la información que ha llenado.

Podrá generar la vista previa de la representación impresa (PDF), botón **"Vista Previa"**; guardarlo como prefactura, botón **"Guardar prefactura"**; o finalmente emitir su comprobante fiscal, botón **"Emitir CFDI"**. [Imagen 18]

| Importe con letra:            | CERO , 00/100 XXX               |                                |                           |                              | ● PDF Español ○ PDF Inglés   |
|-------------------------------|---------------------------------|--------------------------------|---------------------------|------------------------------|------------------------------|
| Retenciones IVA:              | Retenciones IVA                 | Retenciones ISR:               | Retenciones ISR           | Retenciones IEPS:            | Retenciones IEPS             |
| Traslados Base IVA<br>16:     | Traslados Base IVA 16           | Traslados Impuesto IVA<br>16:  | Traslados Impuesto IVA 16 | Traslados Base IVA 8:        | Traslados Base IVA 8         |
| raslados Impuesto<br>IVA 8:   | Traslados Impuesto IVA 8        | Traslados Base IVA 0:          | Traslados Base IVA 0      | Traslados Impuesto IVA<br>0: | Traslados Impuesto IVA 0     |
| Traslados Base IVA<br>Exento: | Total Traslados Base IVA Exento | * Monto total de los<br>pagos: | 100.00                    |                              |                              |
|                               |                                 |                                |                           | * Subto                      | otal: 0                      |
|                               |                                 |                                |                           | * To                         | otal: 0                      |
|                               |                                 |                                |                           | Vista previa                 | Guardar prefactura Emitir CF |

Boulevard Europa No. 17, Int. N2 44. Lomas de Angelópolis, San Andrés Cholula, PUE.

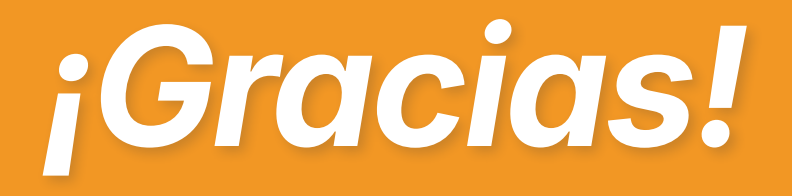

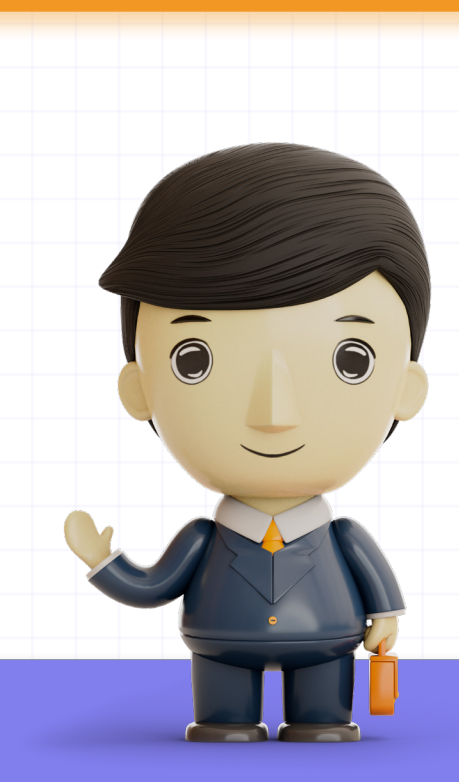

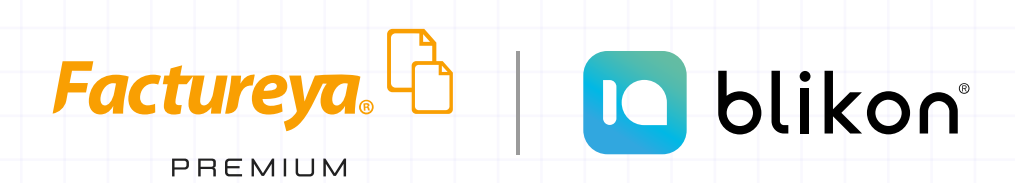

Factureya Premium® Facturación Electrónica para Todos